## Instruction Sheet List of Montana Birds for Your Area

A list of bird observations already seen in a specific Montana area (e.g., LL, QLL, or QQLL) can be developed by:

- 1. Clicking here: <u>http://mtnhp.org/SpeciesSnapshot/</u>.
- 2. In the upper left corner there is a filter that is defaulted to "Statewide." Click on the down arrow on that filter and select the LL, QLL, or QQLL of interest (*see image right*).

3. If you only want a list of birds, click on the down arrow on the adjacent "All Species" filter and click on "Birds." Similarly, you can filter out species of a particular status with the filter that is currently defaulted to "All Status" (see image right).

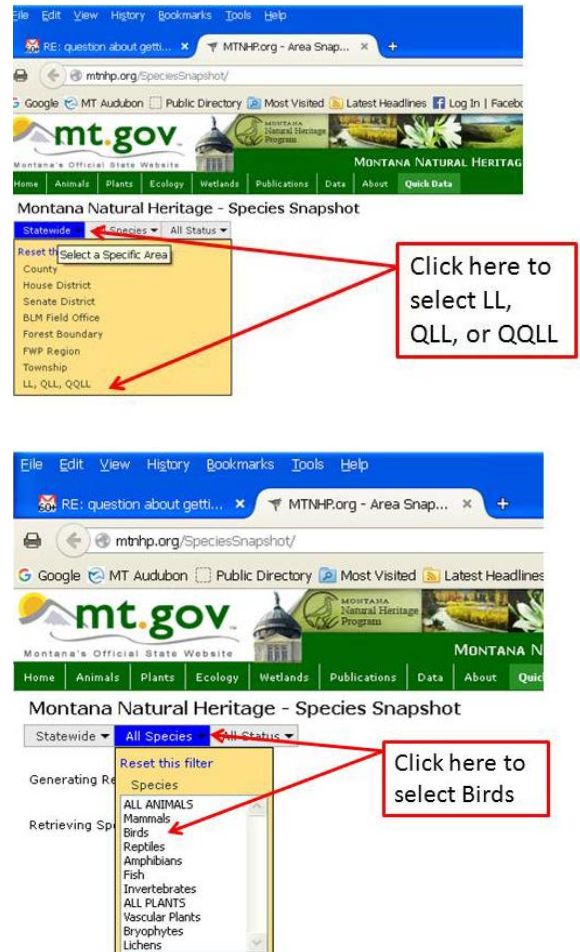

(Continued on Page 2)

 To see your list, click on the "+" next to the birds link at the bottom of the report to expand/see the list of birds. The total number of species is reported in the header of the report.

|                                                                                  | /SpeciesSnap          | /shot/           |                      |            |             |                  |                    |
|----------------------------------------------------------------------------------|-----------------------|------------------|----------------------|------------|-------------|------------------|--------------------|
| Soogle 🌝 MT Audubo                                                               | n 🗌 Public (          | Directory 🙆      | Most Visited 🧯       | Latest Hea | dlines 🚺 Li | og In   Facebook |                    |
| mt.g                                                                             | OV                    | 200              | Natural Heritage     | - ALANA    |             | the the          |                    |
| 0                                                                                | Wahalta               |                  |                      | MONTA      | NA NATUR    | AL HERITAGE P    | Click on the "+"   |
| me Animals Plants                                                                | Ecology               | Wetlands P       |                      | About      | Duick Data  |                  | Check off the      |
| In the second second                                                             |                       | Contract         | in Connel            |            |             |                  | to see the list of |
| viontana ivaturai Hentage - species Shapshot                                     |                       |                  |                      |            |             |                  | birds              |
| itatewide ▼   Species ▼   All Status ▼                                           |                       |                  |                      |            |             |                  |                    |
| Birds                                                                            |                       |                  |                      |            |             |                  |                    |
| MT Status                                                                        | Species of<br>Concern | Potential<br>SOC | MT Special<br>Status | Other      | Total       | Jump to the S    |                    |
| Mammals                                                                          |                       |                  |                      |            |             | Status and Tr    |                    |
| Birds                                                                            | 66                    | 17               | 2                    | 361        | 146         | Status, and it   |                    |
| Reptiles                                                                         |                       |                  |                      |            |             |                  |                    |
| Amphibians                                                                       |                       |                  |                      |            |             |                  |                    |
| Eich I                                                                           |                       |                  |                      |            |             |                  |                    |
| Fish<br>Invertebrates                                                            | 66                    | 17               | 2                    | 361        | 446         |                  |                    |
| Fish<br>Invertebrates<br>ALL ANIMALS                                             | 001                   | /                |                      |            | 100         |                  |                    |
| Fish<br>Invertebrates<br>ALL ANIMALS<br>Vascular Plants                          | 00                    |                  |                      |            |             |                  |                    |
| Fish<br>Invertebrates<br>ALL ANIMALS<br>Vascular Plants<br>Bryophytes            | 00                    |                  |                      |            |             |                  |                    |
| Fish<br>Invertebrates<br>ALL ANIMALS<br>Vascular Plants<br>Bryophytes<br>Lichens |                       |                  |                      |            |             |                  |                    |

 To print or download the information: below the animal/plant summary table, click "Print Species List" link or export a PDF Field Guide by clicking on the "Download PDF FieldGuide" link above the report. The Field Guide provides one page of information for each species.

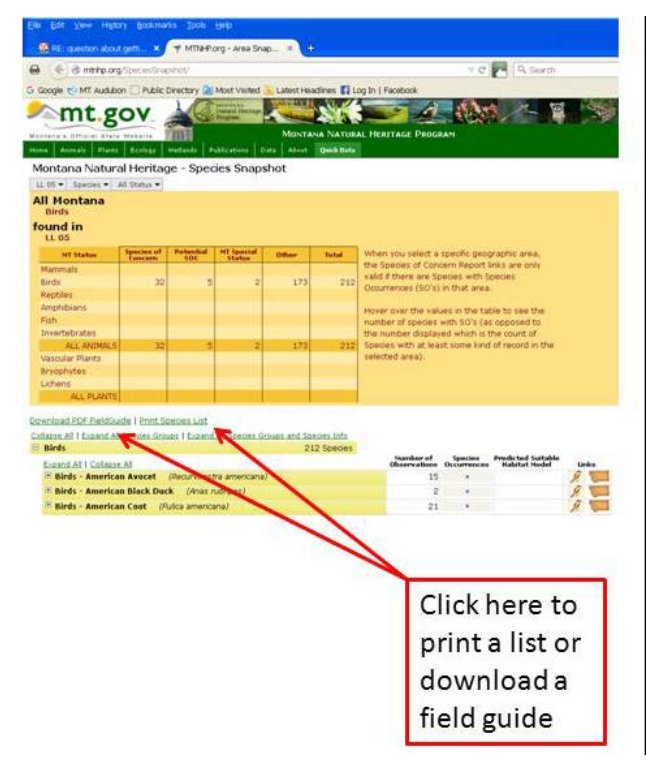